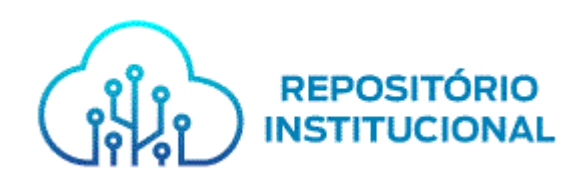

# Tutorial para acesso de usuários ao Repositório Institucional do Ministério Público do Estado da Bahia – RI/MPBA e acesso a Itens Restritos

SALVADOR 2022

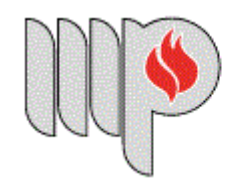

MINISTÉRIO PÚBLICO DO ESTADO DA BAHIA

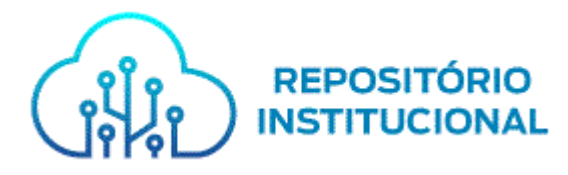

# Sumário

| APRESENTAÇÃO                | 3 |
|-----------------------------|---|
| PASSO A PASSO               | 3 |
| Passo 1 - Entrar em         | 3 |
| Passo 2 - Acesso do usuário | 3 |
| Passo 3 - Login de Rede     | 4 |
| Passo 4 - Meu Espaço        | 5 |
| CONTATO                     | 5 |

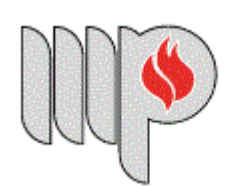

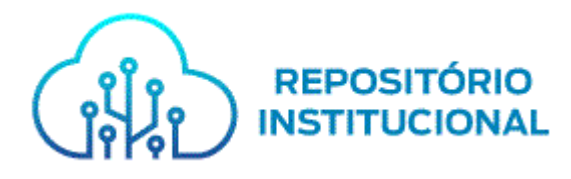

## APRESENTAÇÃO

Este documento apresenta orientações sobre o acesso de usuários ao Repositório Institucional do Ministério Público do Estado da Bahia (RI/MPBA). O objetivo é explicar o passo a passo para realização do acesso de novos usuários na versão 6.3 do DSpace. Ressaltamos que para o acesso aos documentos **Restritos**, é necessário que o usuário possua **Nome de usuário** e **Senha de rede do MPBA**, assim como, ter realizado primeiro acesso ao RI/MPBA para solicitar liberação de permissão aos itens restritos junto a administração do RI/MPBA através do e-mail: repositorio.institucional@mpba.mp.br.

## PASSO A PASSO

#### Passo 1 - Entrar em

Na página inicial do Repositório, clique em "Entrar em", em seguida clique em "Meu espaço", conforme figura 1.

#### Figura 1

|                    |  |  | Meu espaço                         |
|--------------------|--|--|------------------------------------|
|                    |  |  | Receber atualizações<br>por e-mail |
| DO ESTADO DA BAHIA |  |  | Editar perfil                      |
| CEAF               |  |  | Administrador                      |

#### Fonte: RI/MPBA.

**Observação:** Lembramos que para obter acesso aos itens restritos é necessário ter realizado o primeiro acesso ao RI/MPBA e enviar e-mail para repositorio.institucional@mpba.mp.br solicitando permissão aos itens.

#### Passo 2 - Acesso do usuário

Clique em "Clique em Insira LDAP NetID e Senha", conforme figura 2.

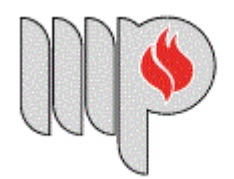

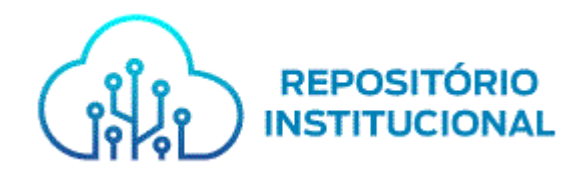

# Figura 2

|                                                                                                    | 👤 Entrar em: 👻               |  |
|----------------------------------------------------------------------------------------------------|------------------------------|--|
| Usuários externos poderão solicitar cópia dos materiais restritos através do e-mail: repositório.institucional@mpba.mp.br. A condicionada à prévia análise da demanda. | autorização de acesso estará |  |
| Escolha um método de entrar                                                                                                    | 0                            |  |
| Escolha uma das maneiras para logar:<br>• Insira LDAP NetiD e Senha<br>• Insira Nome de usuário e Senha                                                                |                              |  |
| Sistema de Bibliotecas<br>Fale Conosco   Telefone: +55 (71) 3103-0515   E-mail: repositorio.institucional@mpba.mp.br                                                   |                              |  |
| MINISTÉRIO PÚBLICO<br>DO ESTADO DA BAHIA                                                                                                    |                              |  |

Fonte: RI/MPBA.

## Passo 3 - Login de Rede

Insira seu **Nome de usuário** e **Senha de rede do MPBA**, em seguida clique em **"Entrar**", conforme figura 3.

|                                                                                          |                                                                                                    | 🔔 Entrar em: 👻                                    |
|------------------------------------------------------------------------------------------|----------------------------------------------------------------------------------------------------|---------------------------------------------------|
| Usuános externos poderão solicitar cópia do<br>condicionada à prévia análise da demanda. | is materiais restritos através do e-mail, repositôrio.institu-                                      | cional@mpba.mp.br. A autorização de acesso estará |
| Entrar no repositóri                                                                     | io                                                                                                  | 0                                                 |
| Usuário novo? Clíque aqui pa<br>Insira seu nome de usuário e se                          | ra se registrar Inna no espaço abaixo Nome de usuário Ou endereço de e-mail: Senha: Entrar          |                                                   |
| Fale C                                                                                   | Sistema de Bibliotecas<br>Conosco   Telefone: +55 (71) 3103-0515   E-mail: repositorio.instituciona | al@mpba.mp.br                                     |
|                                                                                          | MINISTÉRIO PÚBLICO<br>DO ESTADO DA BAHIA                                                            |                                                   |

Fonte: RI/MPBA.

**Observação:** Não é necessário o cadastro de novo usuário para obter acesso ao RI/MPBA, será somente necessário utilizar o **Nome de usuário** e **Senha de rede do** 

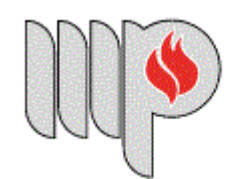

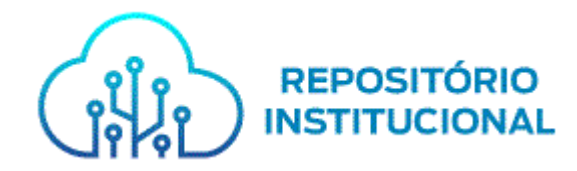

## MPBA.

## Passo 4 - Meu Espaço

Ao acessar o **Meu Espaço** você conseguiu acesso ao RI/MPBA, conforme figura 4.

### Figura 4

| Algina inicial Navegar - Ajuda                     | Buscar no repositório | ٩ | Logado como: |
|----------------------------------------------------|-----------------------|---|--------------|
| DSpace - MPBA                                      |                       |   | ·            |
| Meu espaço:                                        |                       |   | Θ            |
| Iniciar um novo depósito Ver depósito(s) aceito(s) |                       |   |              |

Fonte: RI/MPBA.

Confirmado acesso ao RI/MPBA, realize a busca do documento que exigiu seu Login e siga navegando pelo RI. Ressaltamos que para usuários que ainda não efetuaram solicitação de acesso a itens restritos será necessário solicitar permissão ao administrador através de repositorio.institucional@mpba.mp.br.

## CONTATO

Em caso de novas dúvidas contate-nos por e-mail ou telefone: E-mail: repositorio.institucional@mpba.mp.br. Telefone: (71) 3103-0515.

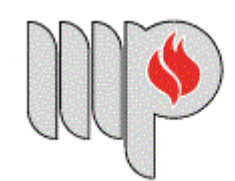